# Single Payment System (SPS) / Direct Deposit: Screen Package

## Table of Contents

| 1.SPS Payments Outside Title II System (POTS)                      | . Error! Bookmark not defined. |
|--------------------------------------------------------------------|--------------------------------|
| 2. SPS Menu (SPSM)                                                 | . Error! Bookmark not defined. |
| 3. SPS Payment Transaction Menu (SPPT)                             | . Error! Bookmark not defined. |
| 4. SPS Generated Attorney Fee Payment Direct Deposit Screen (SPAY) | . Error! Bookmark not defined. |
| 5. SPS Miscellaneous Payment Direct Deposit Screen (MPA)           | 6                              |
| 6. SPS Pay SPS Attorney Payment Direct Deposit Query Screen (APQY) | 7                              |
| 7. SPS Miscellaneous Payment Direct Deposit Query Screen (MPQY)    |                                |

## PAYMENTS OUTSIDE TITLE II SYSTEM - 1.1

| Ln | 0 | 1 2 3 4 5 6 7 7                                                                                                    | 8 |
|----|---|----------------------------------------------------------------------------------------------------|---|
| No | 1 | 234567890123456789012345678900123456789001234567890012345678900123456789000000000000000000000000000000000000 | 0 |
| 1  | С | SPSPAYMENTS OUTSIDE TITLE II SYSTEMPOT                                                                                                    | S |
| 2  | 0 |                                                                                                    |   |
| 3  | L | *SELECT ONE OF THE FOLLOWING: X                                                                                                    |   |
| 4  | U |                                                                                                    |   |
| 5  | М | 1=SINGLE PAYMENT SYSTEM 2=SINGLE PAYMENT SYSTEM PENDING LIST                                                                                                    |   |
| 6  | Ν |                                                                                                    |   |
| 7  | * | 3=GARNISHMENT SYSTEM 4=IRS TAX LEVY SYSTEM                                                                                                    |   |
| 8  | 0 |                                                                                                    |   |
| 9  | Ν | 5=APPOINTED REPRESENTATIVE DIRECT PAY 6=ATTORNEY 1099 MAIN MENU.                                                                                                    |   |
| 10 | Ε |                                                                                                    |   |
| 11 |   | 7=CPS (FUTURE USE - DARKENED ON SCREEN)                                                                                                    |   |
| 12 | R |                                                                                                    |   |
| 13 | Ε |                                                                                                    |   |
| 14 | S | SELECTION #7 IS FOR FUTURE USE AND WILL BE DARKENED ON THE MENU UNTIL AVAILABL                                                                                                    | Ε |
| 15 | Ε |                                                                                                    |   |
| 16 | R |                                                                                                    |   |
| 17 | V |                                                                                                    |   |
| 18 | Ε |                                                                                                    |   |
| 19 | D |                                                                                                    |   |
| 20 |   |                                                                                                    |   |
| 21 |   |                                                                                                    |   |
| 22 |   | PF1 HELP AVAILABLE                                                                                                    |   |
| 23 |   | **************************************                                                                                                    |   |
| 24 |   | **************************************                                                                                                    |   |

SCREEN FR MSOM

## SINGLE PAYMENT SYSTEM MENU-1.2

| Ln        | 0 | 1 2 3 4 5 6 7 7                                                                          | 8   |
|-----------|---|------------------------------------------------------------------------------------------|-----|
| No        | 1 | 2345678901234567890123456789012345678901234567890123456789012345678901234567890123456789 | 0   |
| 1         | С | SPS SINGLE PAYMENT SYSTEM MENU SPSM                                                      |     |
| 2         | 0 |                                                                                          | ı   |
| S         | L | NUMBER HOLDER SSN: XXXXXXXXX                                                             | ı.  |
| 4         | U | APPOINTED REPRESENTATIVE SSN: <u>XXXXXXXX</u>                                            | ı   |
| 5         | М |                                                                                          | ı   |
| 6         | Ν | *SELECT ONE OF THE FOLLOWING: X                                                          | ı.  |
| 7         | * |                                                                                          | ı.  |
| 8         | 0 | 1=ATTORNEY FEE PAYMENT 2=MISCELLANEOUS PAYMENT                                           | ı   |
| 9         | Ν |                                                                                          | ı.  |
| 10        | Ε | 3=FULL ACCOUNT QUERY 4=APPOINTED REPRESENTATIVE QUERY.                                   | ı   |
| 11        |   |                                                                                          | ı.  |
| 12        | R |                                                                                          | ı   |
| 13        | E |                                                                                          | ı.  |
| 14        | S |                                                                                          | i i |
| 15        | E |                                                                                          | ı.  |
| 16        | R |                                                                                          | ı.  |
| 10        | V |                                                                                          | ı   |
| 10        | E |                                                                                          | ı.  |
| 19        | D |                                                                                          | ı.  |
| 20        |   |                                                                                          | ı.  |
| ∠⊥<br>2.2 |   |                                                                                          | ı   |
| 22<br>23  |   | ГГІ ПЕЛГ ЧАЧТТАРЛЕ<br>************************************                               | 1   |
| 20        |   | (LINE 25 RESERVED FOR AFFLICATIONS INFORMATION) ************************************     | _   |
| 24        |   | **************************************                                                   |     |

SCREEN FR MSOM

## PAYMENT TRANSACTION MENU - 1.3

| Ln | 0 | 1 2                                    | 3 4              | 5               | 6 7 7                                       | 8 |
|----|---|----------------------------------------|------------------|-----------------|---------------------------------------------|---|
| No | 1 | 23456789012345678901234567             | 890123456789012  | 345678901234567 | 8901234567890123456789                      | 0 |
| 1  | С | SPS                                    | PAYMENT TRANSA   | CTION MENU      | SPPT                                        |   |
| 2  | 0 |                                        |                  |                 |                                             |   |
| 3  | L | NUMBER HOLDER SSN: SSSSSSS             | SSS              |                 |                                             |   |
| 4  | U | FIRST NAME: SSSSSSSSSSSSSS             | SS MIDDLE NAME   | : SSSSSSSSSSSSS | SS                                          |   |
| 5  | М | LAST NAME: SSSSSSSSSSSSSSS             | SSSSSS SUFFIX    | : SSSS          |                                             |   |
| 6  | Ν |                                        |                  |                 |                                             |   |
| 7  | * | *CHOOSE OPTION: X                      |                  |                 |                                             |   |
| 8  | 0 | <mark>1=establish payment</mark> 2     | 2 = U P D A T E  | 3 = QUERY       | 4 = REISSUE CHECK                           |   |
| 9  | Ν | 5=SECOND SIGNOFF 6                     | S=THIRD SIGNOFF  | 7 = DELETE.     |                                             |   |
| 10 | Е |                                        |                  |                 |                                             |   |
| 11 |   | SELECT PAYMENT OR PAYMENTS             | 5 (X)            |                 |                                             |   |
| 12 | R | PIC PAYEE LEGEND                       | PAYMENT STATU    | S DATE          | PAYMENT SELECT:                             |   |
| 13 | Ε | SS SSSSSSSSSSSSSSSSSSSS                | SSSSSSSSSSSSS    | SSSSSSS SS/SS/  | ss sssss.ss <u>x</u>                        |   |
| 14 | S | SS SSSSSSSSSSSSSSSSSSSS                | S SSSSSSSSSSSSS  | SSSSSSS SS/SS/  | SS SSSS.SS <u>X</u>                         |   |
| 15 | Ε | SS SSSSSSSSSSSSSSSSSSSSS               | SSSSSSSSSSSSS    | SSSSSSS SS/SS/  | SS SSSSS.SS <u>X</u>                        |   |
| 16 | R | SS SSSSSSSSSSSSSSSSSSSS                | SSSSSSSSSSSSS    | SSSSSSS SS/SS/  | SS SSSSS.SS <u>X</u>                        |   |
| 17 | V | SS SSSSSSSSSSSSSSSSSSSS                | SSSSSSSSSSSSSS   | SSSSSSS SS/SS/  | SS SSSS.SS <u>X</u>                         |   |
| 18 | Ε | SS SSSSSSSSSSSSSSSSSSSS                | SSSSSSSSSSSSSS   | SSSSSSS SS/SS/  | SS SSSS.SS <u>X</u>                         |   |
| 19 | D | SS SSSSSSSSSSSSSSSSSSSS                | SSSSSSSSSSSSS    | SSSSSSS SS/SS/  | SS SSSS.SS <u>X</u>                         |   |
| 20 |   | SS SSSSSSSSSSSSSSSSSSSS                | SSSSSSSSSSSSS    | SSSSSSS SS/SS/  | SS SSSS.SS X                                |   |
| 21 |   | SS SSSSSSSSSSSSSSSSSSSS                | SSSSSSSSSSSSSS   | SSSSSSS SS/SS/  | SS SSSS.SS X                                |   |
| 22 |   | PF1 HELP AVAILABLE                     |                  |                 | MORE(Y/N): <u>P</u>                         |   |
| 23 |   | ************************************** | SERVED FOR APPLI | CATIONS INFORMA | TION) * * * * * * * * * * * * * * * * * * * |   |
| 24 |   | ************************************** | SERVED FOR OPERA | TING SYSTEMS IN | FORMATION) **********                       | Γ |

SCREEN FR MSOM

### SINGLE PAYMENT-SYSTEMS GENERATED ATTORNEY FEE PAYMENT (SPAY)

| Ln | 0 | 1 2 3 4 5 6 7 7                                                                                                    | 8 |
|----|---|----------------------------------------------------------------------------------------------------|---|
| No | 1 | 234567890123456789012345678900123456789001234567890012345678900000 | 0 |
| 1  | С | SPS ATTORNEY FEE PAYMENT SPAY                                                                                                    |   |
| 2  | 0 |                                                                                                    |   |
| 3  | L | SSN: SSSSSSSSS PIC: SS PAYMENT STATUS: SSSSSSSSSSSSS DATE: SS/SS/SSSS                                                                                                    |   |
| 4  | U |                                                                                                    |   |
| 5  | М | *TRUST FUND (D/R): P FAV DECISION DATE:MMDDYYYY CLIENT PIC:SS                                                                                                    |   |
| 6  | Ν |                                                                                                    |   |
| 7  | * | *PROGRAM SERVICE CENTER: <u>9</u> PHONE: SSSSSSSSSSSSSSSSSSSSSSSSSSSSSSSSSSSS                                                                                                    |   |
| 8  | 0 | PNA1: SSSSSSSSSSSSSSSSSSSSSSSSSSSSSSSSSSSS                                                                                                    |   |
| 9  | Ν | PNA3: SSSSSSSSSSSSSSSSSSSSSSSSSSSSSSSSSSSS                                                                                                    |   |
| 10 | Е | PNA5: SSSSSSSSSSSSSSSSSSSSSSSSSSSSSSSSSSSS                                                                                                    |   |
| 11 |   | ZIP: SSSSS                                                                                                    |   |
| 12 | R |                                                                                                    |   |
| 13 | Е | ROUTING AND TRANSIT: SSSSSSSSS CHECK DIGIT: S DIRECT DEPOSIT CODE: S                                                                                                    |   |
| 14 | S | DEPOSITOR'S ACCOUNT NUMBER: SSSSSSSSSSSSSSSSS                                                                                                    |   |
| 15 | Е | *SELECT FEE TYPE: <u>P</u> 1=FEE AGREEMENT 2-FEE PETITION.                                                                                                    |   |
| 16 | R |                                                                                                    |   |
| 17 | V | NUMBER OF DIRECT PAY APPOINTED REPS:SS NUMBER OF NONDIRECT PAY APPT REPS:99                                                                                                    |   |
| 18 | Ε | TOTAL FEE: <u>99999.99</u> ESCROW: <u>99999.99</u>                                                                                                    |   |
| 19 | D | PIC: SS FEE: <u>99999.99</u>                                                                                                    |   |
| 20 |   |                                                                                                    |   |
| 21 |   | REMARKS:                                                                                                    | _ |
| 22 |   | PF1 HELP AVAILABLE REPEAT (Y/N): P                                                                                                    |   |
| 23 |   | **************************************                                                                                                    |   |
| 24 |   | **************************************                                                                                                    |   |
|    |   |                                                                                                    |   |

#### SCREEN FR MSOM

This screen displays all necessary information to make a payment to an attorney or eligible for direct payment non-attorney (EDPNA). If the attorney or EDPNA has elected to receive direct deposit, that data is also propagated and protected from the ARDB into the appropriate fields on the SPAY screen.

This screen allows for input of direct deposit routing transaction number, check digit, direct deposit code, depositor's account number; check digit code and direct deposit code are propagated.

MISCELLANEOUS PAYMENT SCREEN - 1.9

| Ln | 0 | 1 2 3 4 5 6 7 7                                                                                        | 8 |
|----|---|----------------------------------------------------------------------------------------------------|---|
| No | 1 | 2345678901234567890123456789012345678901234567890123456789012345678901234567890123456789               | 0 |
| 1  | С | SPS MISCELLANEOUS PAYMENT MPA                                                                          | Y |
| 2  | 0 |                                                                                                    |   |
| 3  | L | SSN: SSSSSSSSS *PIC: XX PAYMENT STATUS: SSSSSSSSSSSSSSSSSSSSSSSSSSSSSSSSSSS                            | S |
| 4  | U |                                                                                                    |   |
| 5  | М | *TRUST FUND: (D/R) X *PROGRAM SERVICE CENTER: X *NET AMOUNT: <u>99999.99</u>                           |   |
| 6  | Ν | *LEGEND 1: XXXXXXXXXXXXXXXXXXXXXXXXXXXXXXXXXXX                                                         |   |
| 7  | * | *ADDRESS 1: XXXXXXXXXXXXXXXXXXXXXXXXXXXXXXXXXX                                                         |   |
| 8  | 0 | *CITY: XXXXXXXXXXXXXXXXXXXXXXXXXXXXXXXXXXXX                                                            |   |
| 9  | Ν | COUNTRY: XXXXXXXXXXXXXXXXXXXXXXXXXXXXXXXXXXXX                                                          |   |
| 10 | Ε | ROUTING AND TRANSIT: <u>XXXXXXXX</u> CHECK DIGIT: <u>X</u> DIRECT DEPOSIT CODE: <u>X</u>               |   |
| 11 |   | DEPOSITOR'S ACCOUNT NUMBER: XXXXXXXXXXXXXXXXXXXXXXXXXXXXXXXXXXXX                                       |   |
| 12 | R | RECIPIENT INFORMATION - SSN: XXXXXXXX PHONE: XXXXXXXXXXXXXXXXXXXXXXXXXXXXXXXXXXXX                      |   |
| 13 | Ε | SUPPLEMENTAL SECURITY INCOME (Y/N): <u>P</u> FIRST NAME: <u>XXX</u> LAST NAME: <u>XXXXX</u>            |   |
| 14 | S | DATE OF BIRTH: XXXXXXXX AMOUNT FOR THE SUPPLEMENTAL SECURITY RECORD: XXXXX.XX                          |   |
| 15 | Ε |                                                                                                    |   |
| 16 | R | PAYMENT START (MMYYYY): XXXXXX PAYMENT STOP (MMYYYY): XXXXXX                                           |   |
| 17 | V | PAYMENT PRORATION: YEAR: <u>PPPP</u> AMOUNT: <u>99999.99</u> YEAR: <u>PPPP</u> AMOUNT: <u>99999.99</u> |   |
| 18 | Ε | YEAR: <u>PPPP</u> AMOUNT: <u>99999.99</u> YEAR: <u>PPPP</u> AMOUNT: <u>99999.99</u>                    |   |
| 19 | D | YEAR: <u>PPPP</u> AMOUNT: <u>99999.99</u> OTHER TAX YEARS : <u>99999.99</u>                            |   |
| 20 |   | NONTAX YEARS AMOUNT : <u>99999.99</u> ALIEN TAX AMOUNT: <u>99999.99</u>                                |   |
| 21 |   | REMARKS: XXXXXXXXXXXXXXXXXXXXXXXXXXXXXXXXXXXX                                                          | Х |
| 22 |   | REPEAT (Y/N): <u>P</u>                                                                                 |   |
| 23 |   | **************************************                                                                 |   |
| 24 |   | **************************************                                                                 |   |

SCREEN FR MSOM

This screen allows SPS to make miscellaneous payments and allows for input of direct deposit routing transaction number, check digit, direct deposit code, and depositor's account number; check digit code and direct deposit code are propagated.

#### ATTORNEY PAYMENT QUERY SCREEN - 1.10

| In 0 1 2 3 4 5 6 7 7   1 2345678901234567890123456789                                                                                                    |    |   |                                                                                          |   |
|----------------------------------------------------------------------------------------------------|----|---|------------------------------------------------------------------------------------------|---|
| No 1 234567890123456789015000000000 | Ln | 0 | 1 2 3 4 5 6 7 7                                                                          | 8 |
| 1CSPSATTORNEY PAYMENT QUERYAPQY203L3L4U7NUST FUND: S6N4ADDRESS 1: SSSSSSSSSSSSSSSSSSSSSSSSSSSSSSSSS                                                                                                    | No | 1 | 2345678901234567890123456789012345678901234567890123456789012345678901234567890123456789 | 0 |
| 20313131414141415151415151515141515551515551555155515551555155515551555155515551555155515551555155515551555155515551555155555555555555555555                                                                                                    | 1  | С | SPS ATTORNEY PAYMENT QUERY APQY                                                          | T |
| 3LSSN: SSSSSSSSPIC: SSPAYMENT STATUS: SSSSSSSSSSSSSSSSSSSSSSSSSSSSSSSSSS4UTRUST FUND: SPROGRAM SERVICE CENTER: SPHONE: SSSSSSSSSSSSSSSSSSS5MLEGEND 1: SSSSSSSSSSSSSSSSSSSSSSSSSSSSSSSSSSS                                                                                                    | 2  | 0 |                                                                                          |   |
| 4UTRUST FUND: SPROGRAM SERVICE CENTER: SPHONE: SSSSSSSSSSSSSSSSSSS5MLEGEND 1: SSSSSSSSSSSSSSSSSSSSSSSSSSSSSSSSSSS                                                                                                    | 3  | L | SSN: SSSSSSSSS PIC: SS PAYMENT STATUS: SSSSSSSSSSSSSSSSSSSSSSSSSSSSSSSSSSS               | S |
| 5MLEGEND 1: SSSSSSSSSSSSSSSSSSSSSSSSSSSSSSSSSSS                                                                                                    | 4  | U | TRUST FUND: S PROGRAM SERVICE CENTER: S PHONE: SSSSSSSSSSSSSSS                           |   |
| 6NADDRESS 1: SSSSSSSSSSSSSSSSSSSSSSSSSSSSSSSSS                                                                                                    | 5  | М | LEGEND 1: SSSSSSSSSSSSSSSSSSSSSSSSSSSSSSSSSSS                                            |   |
| 7*ADDRESS 3: SSSSSSSSSSSSSSSSSSSSSSSSSSSSSSSSS                                                                                                    | 6  | Ν | ADDRESS 1: SSSSSSSSSSSSSSSSSSSSSSSSSSSSSSSSS                                             |   |
| 80CITY: SSSSSSSSSSSSSSSSSSSSSSSSSSSSSSSSSSSS                                                                                                    | 7  | * | ADDRESS 3: SSSSSSSSSSSSSSSSSSSSS ADDRESS 4: SSSSSSSSSSSSSSSSSSSSSSSSSSSSSSSSS            |   |
| 9NCOUNTRY:SSSSSSSSSSSSSSSSSSSSSSSSSSSSSSSSS                                                                                                    | 8  | 0 | CITY: SSSSSSSSSSSSSSSSSSSSSSSSSSSSSSSSSSSS                                               |   |
| 10E11Image: constraint of the system11Image: constraint of the system11Image: constraint of the system12R12R13E14S14S15FE14S15FE16R17V18PAID DATE:19D20Image: constraint of the system21REMARKS:22SSSSSSSSSSSSSSSSSSSSSSSSSSSSSSSSS                                                                                                    | 9  | Ν | COUNTRY: SSSSSSSSSSSSSSSSSSSSSSSSSSSSSSSSSSSS                                            |   |
| 11ROUTING AND TRANSIT: SSSSSSCHECK DIGIT CODE: SDIRECT DEPOSIT CODE: S12R13E14S14S15E16R17V18PAID DATE: SS/SS/SS19D202021REMARKS: SSSSSSSSSSSSSSSSSSSSSSSSSSSSSSSSSSS                                                                                                    | 10 | Ε |                                                                                          |   |
| 12RDEPOSITOR'S ACCOUNT NUMBER: SSSSSSSSSSSSSSSSSSS13E14S14S14S15E16R17V17V18E19D202021REMARKS: SSSSSSSSSSSSSSSSSSSSSSSSSSSSSSSSSSS                                                                                                    | 11 |   | ROUTING AND TRANSIT: SSSSSSSS CHECK DIGIT CODE: S DIRECT DEPOSIT CODE: S                 |   |
| 13EATTORNEY TIN: SSSSSSS ATTORNEY TYPE: SATTORNEY EIN: SSSSSSSS (FUTURE ENTR)14SFEE TYPE: S FEE AGREEMENT DATE: SSSSSSS (FUTURE ENTRY)15EFAV DECISION DATE: SS/SS/SSS CLIENT PIC: STOTAL FEE: SSSSSSS16RTHERE ARE: SS DIRECT PAY APPT REPS AND: SS NONDIRECT PAY REPS17VPAID DATE: SS/SS/SSNET AMOUNT: SSSSSSSSSSSSSSSSSSSSSSSSSSSSSSSSSSSS                                                                                                    | 12 | R | DEPOSITOR'S ACCOUNT NUMBER: SSSSSSSSSSSSSSSSS                                            |   |
| 14SFEETYPE: SFEEAGREEMENT DATE: SSSSSSS (FUTURE ENTRY)15EFAV DECISION DATE: SS/SS/SS CLIENT PIC: STOTAL FEE: SSSSSSS16RTHERE ARE: SSDIRECT PAY APPT REPS AND: SS NONDIRECT PAY REPS17VPAID DATE: SS/SS/SS NET AMOUNT: SSSSS.SSUSER FEE: SSSS.SS18EDECISION STATUS: SSSSSSSSSSSSSSSSSSSSSSSSSSSSSSSSSSS                                                                                                    | 13 | E | ATTORNEY TIN: SSSSSSSS ATTORNEY TYPE: S ATTORNEY EIN: SSSSSSSSS(FUTURE ENTR              | Y |
| 15EFAV DECISION DATE: SS/SS/SSSSCLIENT PIC: STOTAL FEE: SSSS.SS16R17VPAID DATE: SS/SS/SSNET AMOUNT: SSSSS.SSUSER FEE: SSSS.SSESCROW: SSSSS.SS18EDECISION STATUS: SSSSSSSSSSSSSSSSSSSSSSSSSSSSSSSSSSS                                                                                                    | 14 | S | FEE TYPE: S FEE AGREEMENT DATE: SSSSSSSS(FUTURE ENTRY)                                   |   |
| 16RTHERE ARE: SS DIRECT PAY APPT REPS AND: SS NONDIRECT PAY REPS17VPAID DATE: SS/SS/SS NET AMOUNT: SSSSS.SS USER FEE: SSSS.SS ESCROW: SSSSS.S18E19D200212122123124*********************************                                                                                                    | 15 | Ε | FAV DECISION DATE: SS/SS/SSSS CLIENT PIC: S TOTAL FEE: SSSSS.SS                          |   |
| 17VPAID DATE: SS/SS/SSNET AMOUNT: SSSSS.SSUSER FEE: SSSS.SSESCROW: SSSSS.S18E19D20E21E22E23E24*********************************                                                                                                    | 16 | R | THERE ARE: SS DIRECT PAY APPT REPS AND: SS NONDIRECT PAY REPS                            |   |
| 18 E   19 D   20 C   21 C   22 C   23 C   24 C   25 C   26 C   27 C   28 C   29 C   29 C   20 C   21 C   22 C   24 C   25 C   26 C   27 C   28 C   29 C   20 C   21 C   22 C   23 C   24 C   25 C   26 C   27 C   28 C   29 C   20 C   21 C   22 C   23 C   24 C   24 <td< td=""><td>17</td><td>V</td><td>PAID DATE: SS/SS/SS NET AMOUNT: SSSSS.SS USER FEE: SSSS.SS ESCROW: SSSSS.S</td><td>S</td></td<>                                                                                                    | 17 | V | PAID DATE: SS/SS/SS NET AMOUNT: SSSSS.SS USER FEE: SSSS.SS ESCROW: SSSSS.S               | S |
| 19 D   20 D   21 C   22 C   23 C   24 C   25 C   26 C   27 C   28 C   29 C   29 C   20 C   21 C   22 C   23 C   24 C   25 C   26 C   27 C   28 C   29 C   20 C   21 C   22 C   23 C   24 C   25 C   26 C   27 C   28 C   29 C   20 C   21 C   22 C   23 C   24 C   25 <td< td=""><td>18</td><td>Ε</td><td>DECISION STATUS: SS SSSSSSSSSSSSSSSSSSSSSSSSSSSSSSSS</td><td></td></td<>                                                                                                    | 18 | Ε | DECISION STATUS: SS SSSSSSSSSSSSSSSSSSSSSSSSSSSSSSSS                                     |   |
| 20 21   21 REMARKS: SSSSSSSSSSSSSSSSSSSSSSSSSSSSSSSSSSS                                                                                                    | 19 | D |                                                                                          |   |
| 21 REMARKS: SSSSSSSSSSSSSSSSSSSSSSSSSSSSSSSSSSS                                                                                                    | 20 |   |                                                                                          |   |
| 22 PF1 HELP AVAILABLE   23 ************************************                                                                                                    | 21 |   | REMARKS: SSSSSSSSSSSSSSSSSSSSSSSSSSSSSSSSSSS                                             | S |
| 23 ************************************                                                                                                    | 22 |   | PF1 HELP AVAILABLE                                                                       |   |
| 24 ************************************                                                                                                    | 23 |   | **************************************                                                   |   |
|                                                                                                    | 24 |   | **************************************                                                   |   |

#### SCREEN FR MSOM

This screen allows you to query the attorney or eligible direct payment non-attorney records that are updated to the SPS database for a specific SSN.

Screen allows for input of direct deposit routing transaction number, check digit code, direct deposit code, and depositor's account number; check digit code and direct deposit are propagated.

#### MISCELLANEOUS PAYMENT QUERY SCREEN - 1.11

| Ln | 0 | 1 2 3 4 5 6 7 7                                                                          | 8 |
|----|---|------------------------------------------------------------------------------------------|---|
| No | 1 | 2345678901234567890123456789012345678901234567890123456789012345678901234567890123456789 | 0 |
| 1  | С | SPS MISCELLANEOUS PAYMENT QUERY MPQY                                                     |   |
| 2  | 0 |                                                                                          |   |
| 3  | L | SSN: SSSSSSSS PIC:SS PAYMENT STATUS: SSSSSSSSSSSSSSSSSS DATE: SS/SS/SSS                  | S |
| 4  | U | PAID DATE: SS/SS/SS NET AMOUNT: SSSSS.SS                                                 |   |
| 5  | М | TRUST FUND: S PROGRAM SERVICE CENTER: S PHONE: SSSSSSSSSSSSSSS                           |   |
| 6  | Ν | LEGEND 1: SSSSSSSSSSSSSSSSSSSSSSSSSSSSSSSSSSS                                            |   |
| 7  | * | ADDRESS 1: SSSSSSSSSSSSSSSSSSSSSSSSSSSSSSSSS                                             |   |
| 8  | 0 | CITY: SSSSSSSSSSSSSSSSSSSSSSSSSSSSSSSSSSSS                                               |   |
| 9  | Ν | COUNTRY: SSSSSSSSSSSSSSSSSSSSSSSSSSSSSSSSSSSS                                            |   |
| 10 | Ε | ROUTING AND TRANSIT: SSSSSSSS CHECK DIGIT: S DIRECT DEPOSIT CODE: S                      |   |
| 11 |   | DEPOSITOR'S ACCOUNT NUMBER: SSSSSSSSSSSSSSSSSS                                           |   |
| 12 | R | RECIPIENT SSN: SSSSSSSS SUPPLEMENTAL SECURITY INCOME: S                                  |   |
| 13 | Ε | FIRST NAME: SSS LAST NAME: SSSSS                                                         |   |
| 14 | S | DATE OF BIRTH: SS/SS/SSSS CHARGEABLE INCOME: SSSSS.SS                                    |   |
| 15 | Ε | PAYMENT START: SSSSSS PAYMENT STOP: SSSSSS                                               |   |
| 16 | R | PAYMENT PRORATION - SSSS : SSSSS.SS SSSS : SSSSS.SS SSSS : SSSSS.SS                      |   |
| 17 | V | SSSS : SSSSS.SS SSSS : SSSSS.SS OTHER TAX YEARS : SSSSS.SS                               |   |
| 18 | Ε | NONTAX YEARS AMOUNT: SSSSS.SS ALIEN TAX AMOUNT: SSSSS.SS                                 |   |
| 19 | D | DECISION STATUS: SS SSSSSSSSSSSSSSSSSSSSSSSSSSSSSSSS                                     |   |
| 20 |   | REMARKS: SSSSSSSSSSSSSSSSSSSSSSSSSSSSSSSSSSS                                             | S |
| 21 |   |                                                                                          |   |
| 22 |   |                                                                                          |   |
| 23 |   | **************************************                                                   |   |
| 24 |   | **************************************                                                   |   |

#### SCREEN FR MSOM

This screen allows the technician or manager to query the miscellaneous records that have been updated to SPS for a specific SSN. This screen allows for input of direct deposit routing and routing transaction number, check digit code, direct deposit code, and depositor's account number; check digit code and direct deposit are propagated.